2. Change label stock.

3. Printer initialization.

To do this: Turn off the printer.

Press and hold the Feed button while turning the power back on. Release the button when LED becomes **red** and blinks 2 times.

#### 7. Reset the Printer

### This should be done if the printer is not calibrating the label correctly.

Press and hold the Feed button while turning the power back on. The LED color will change in the following order: Amber  $\rightarrow$  red (5 blinks)  $\rightarrow$  amber (5 blinks)  $\rightarrow$ green (5 blinks)  $\rightarrow$  green/amber (5 blinks)  $\rightarrow$  red/amber (5 blinks)  $\rightarrow$  solid green.

Note: Please select gap or black mark sensor using the GAP or BLINE command prior to calibrating the sensor. This can be done in the print driver.

#### 8. Software

The printer is now ready to print labels. Labels can be printed from Microsoft Word or from label printing software. Wasp has created a full-featured label printing software program called Labeler that is optimized to print labels with the WPL205 printer.

#### 9. Documentation

Several documents are included on the CD. The user guide for the printer includes more detailed setup instructions and a troubleshooting guide.

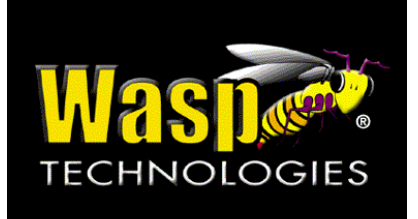

## WPL205 Thermal Printer Quick Start Guide

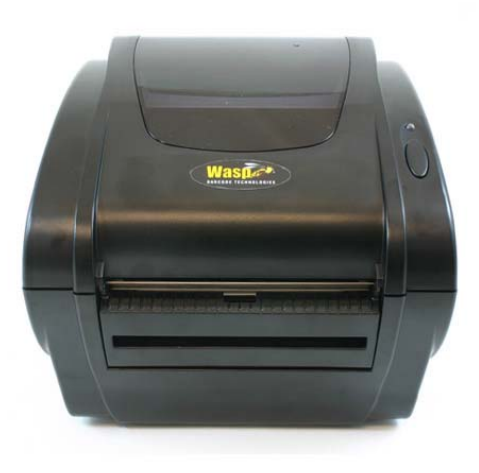

# Steps for setting up the WPL205

#### 1. Unpack

Remove the WPL205 from the box and place it on a stable, flat surface. Remove all tape and padding. Within the plastic bags containing parts for the printer you will have:

- printer unit
- Windows labeling software/driver CD disk
- sample label roll
- label spindle (1 inch diameter core)
- 2 label spindle fixed tabs
- 2 1.5" core adapter
- Centronics interface cable
- auto switching power supply
- power cord

#### 2. Connect to Your Computer

Make sure the power switch is off. Connect the printer to the computer with the Centronics or USB cable.

#### 3. Connect the Power

Plug the DC power cord into the power jack at the rear of the printer, and then plug the

AC power cord into a properly grounded receptacle.

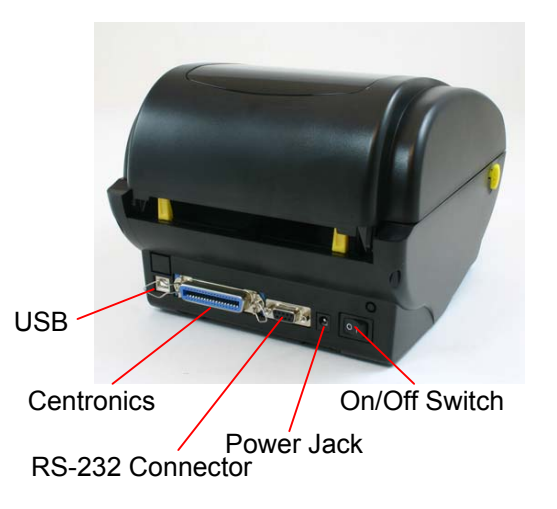

#### 4. Load Labels

1. Insert the 1" label spindle into the label roll. If your paper core is 1 inch, you can remove the 1.5" core adapters from the fixed tab. If the label width is 4 inches wide, the two fixing tabs are not required. Center the labels on the Spindle.

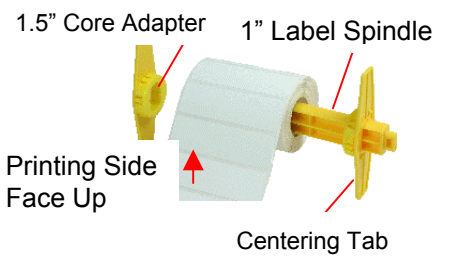

Open the printer's top cover by releasing the yellow **top cover open levers** located on both sides of the printer and lifting the top cover.

Place a roll of paper into the internal paper roll mount.

Feed the paper, printing side face up, through the **label guides** and place the label over the platen.

Adjust the black center-biased label guides in or out by turning the adjustment knob so they are slightly touch the edges of the label backing.

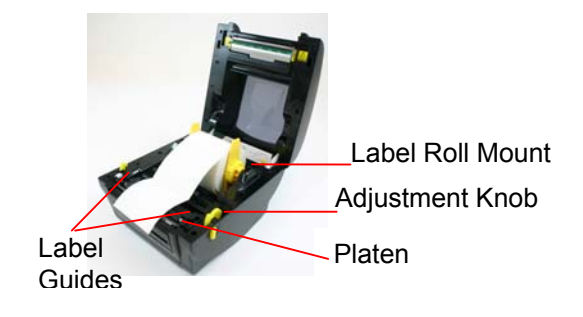

Close the printer top cover slowly and make sure the cover locks securely.

*Note: Failure to securely close and lock the cover will result in poor print quality.* 

#### 5. Install Drivers

Turn the printer on and wait for the LED to turn green. Put the Driver CD into your CD ROM drive. The driver install program should run automatically but if it does not, run PrnInst.exe on the root of the CD.

Follow the prompts to install the drivers and set up the printer.

#### 6. Calibrate the Printer

Gap/black mark sensor sensitivity should be calibrated at the following conditions:

1. A brand new printer.